**IMPORTANTE:** Para cualquier duda relacionada con la propia redacción del concurso, debe usted dirigirse al Servicio de Personal de su Delegación Provincial de Educación, Cultura y Deportes. La presente guía sólo atiende las cuestiones técnicas que puedan derivarse del uso de la aplicación para la confección de la instancia de participación en el Concurso General de Traslados. La dirección de correo electrónico <u>cgt.sop.tecnico.edu@jccm.es</u> sólo atenderá cuestiones relacionadas con el funcionamiento de la aplicación, o bien, errores que hayan podido producirse durante el uso del asistente.

# SELECCIÓN DEL CUERPO DE PARTICIPACIÓN

Desde esta pantalla vamos a seleccionar el cuerpo al que usted pertenece para participar en el proceso. Basta con hacer click en la lista de valores para que se visualicen todos los cuerpos a los que pertenece y además tenemos derecho de participación.

Sólo podrán participar las funcionarias y los funcionarios de carrera de los diferentes Cuerpos docentes dependientes de la administración educativa de la comunidad autónoma de Castilla-La Mancha, siempre que reúnan los requisitos generales y los específicos que, de acuerdo con las respectivas plantillas o relaciones de puestos de trabajo, establezca la convocatoria.

No pueden participar aquellos docentes que estén desempeñando provisionalmente sus funciones en el ámbito de gestión de la comunidad autónoma de Castilla-La Mancha en virtud de Comisión de Servicios, cuando su destino de origen lo tengan en otra Comunidad Autónoma o en el ámbito de gestión del Ministerio competente en materia de educación.

| Preguntas frecuentes       |                        | Dudas Técnicas: cot sop tecnico.edu@iccm.e |
|----------------------------|------------------------|--------------------------------------------|
| <u> </u>                   |                        |                                            |
| Seleccione el cueroo por e | el que desea concursar |                                            |
|                            | r que debeu vonourour. |                                            |
| Datos del concurso         |                        |                                            |
|                            |                        |                                            |
| * Cuerpo                   |                        | ~                                          |
|                            |                        |                                            |

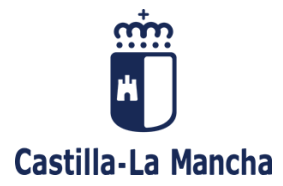

### SELECCIÓN DE LA CONVOCATORIA ACTIVA

En esta pantalla vamos a seleccionar la convocatoria activa por la que deseamos realizar la participación. En la tabla se visualiza el año, el cuerpo y la descripción del proceso.

Por ejemplo, en la imagen se muestra la convocatoria activa para el cuerpo de Profesores de Enseñanza Secundaria, es decir, la convocatoria activa de concurso 2024-2025.

Al hacer click en la fila de la tabla por la que vamos a participar, el botón Siguiente >>> se habilita y nos permite avanzar al siguiente paso del asistente.

| Sel                                                                                    | ección de convocatoria                        |                                                                       |  |  |  |
|----------------------------------------------------------------------------------------|-----------------------------------------------|-----------------------------------------------------------------------|--|--|--|
| <u>Ayuda</u>                                                                           |                                               | Dudas Técnicas: cgt.sop.tecnico.edu@jccm.e                            |  |  |  |
| Seleccion<br>deseada.<br>Traslac                                                       | e la convocatoria en la que desea conc<br>los | cursar haciendo click con el ratón en la fila                         |  |  |  |
| Año                                                                                    | Cuerpo                                        | Descripción                                                           |  |  |  |
| 2024                                                                                   | 0590 - PROFESORES DE<br>ENSEÑANZA SECUNDARIA  | Concurso General de Traslados -<br>Profesores de Enseñanza Secundaria |  |  |  |
| ZOCY     ENSENANZA SECUNDARIA     Profesores de Enseñanza Secundaria       << Anterior |                                               |                                                                       |  |  |  |

# INICIO DEL PROCESO DE CREACIÓN DE UNA SOLICITUD

Cuando llegamos a esta pantalla del asistente, podemos realizar las siguientes operaciones:

- Crear una nueva solicitud en blanco: haga click en el enlace.
- Crear una solicitud basándose en una anterior:
  - Seleccione una instancia de la tabla de solicitudes.
  - o Haga click con el ratón en el enlace "Crear una nueva solicitud basándose en una anterior"
- Obtener el justificante de participación si la instancia fue registrada previamente:
  - o Seleccione una instancia de la tabla de solicitudes.
  - Haga click con el ratón en el botón Justificante de Solicitud
  - Comprobar qué documentación adjuntamos a dicha instancia registrada:
  - Seleccione una instancia de la tabla de solicitudes. Debe estar registrada.
    - Haga click con el ratón en el botón

Documentación de Solicitud

2

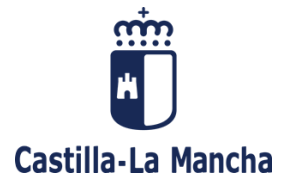

| 🗾 Inicio                                          | Inicio de proceso de solicitud                                                                                                    |                                                                                 |  |  |  |
|---------------------------------------------------|----------------------------------------------------------------------------------------------------|---------------------------------------------------------------------------------|--|--|--|
| <u>Ayuda</u>                                      | 🔓 🛛 Dudas Té                                                                                                    | cnicas: cgt.sop.tecnico.edu@jccm.e                                              |  |  |  |
| Realice tanta<br>información g<br>una hora. Al fi | s instancias como desee. Puede copiar una instancia<br>radualmente. El tiempo máximo disponible para la c<br>inal del proceso podrá realizar el registro telemático d          | en otra nueva y completar la<br>confección de la misma es de<br>e la instancia. |  |  |  |
| ¿Qué dese                                         | ea hacer?                                                                                                    |                                                                                 |  |  |  |
| <u>Crear una</u>                                  | nueva solicitud en blanco                                                                                                    |                                                                                 |  |  |  |
| Crear una                                         | nueva solicitud basándose en una anterior                                                                                                    |                                                                                 |  |  |  |
| *Última solici<br>bien, en el su<br>última instan | s<br>itud registrada, será por la que participe a menos que<br>upuesto de participar por especialidades de otros cue<br>cia por cada cuerpo de la especialidad de participació | registre otra posteriormente, o<br>rpos, en cuyo caso será válida la<br>n.      |  |  |  |
| Solicitud                                         | Cuerpo                                                                                                    | Registro                                                                        |  |  |  |
| 22                                                | PROFESORES DE ENSEÑANZA SECUNDARIA                                                                                                    | *29/10/2024 10:43:14                                                            |  |  |  |
| 21                                                | PROFESORES DE ENSEÑANZA SECUNDARIA                                                                                                    | 29/10/2024 10:40:41                                                             |  |  |  |
| 20                                                | PROFESORES DE ENSEÑANZA SECUNDARIA                                                                                                    | No registrada                                                                   |  |  |  |
| Justificante                                      | de Solicitud Documentación de Solicitud Volve                                                                                                    | r                                                                               |  |  |  |

#### **MUY IMPORTANTE**

En el caso de que el participante pueda realizar su participación a especialidades de distintos cuerpos, será necesario que confeccione una instancia por cada cuerpo de la especialidad de participación.

Veamos dos ejemplos:

- Participante del cuerpo 0591 que posee las especialidades de Mantenimiento de Vehículos, actualmente especialidad del cuerpo 0598, y Equipos Electrónicos, actualmente especialidad del cuerpo 0590. En este caso, esta persona debe confeccionar dos instancias, una por la especialidad del cuerpo 0598 y otra por el cuerpo 0590.
- Participante integrado (ant. 0591) en el cuerpo 0590 y que posee las especialidades de Mantenimiento de Vehículos, actualmente especialidad del cuerpo 0598, y Equipos Electrónicos, actualmente especialidad del cuerpo 0590. Al igual que el caso anterior, esta persona debe confeccionar dos instancias, una por la especialidad del cuerpo 0598 y otra por el cuerpo 0590.

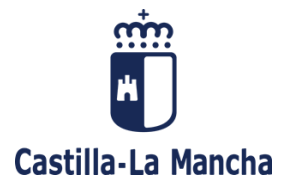

#### SOLICITUD: DATOS PERSONALES

El primer formulario del asistente contiene nuestros datos personales, así como la información básica en cuanto a la protección de datos. Ningún campo de esta pantalla es modificable, excepto el campo del correo electrónico.

Una vez que comprobemos la validez de los datos, debemos pulsar en el botón Siguiente >>> para acceder a la pantalla de datos administrativos.

Si existiera algún error en su información personal, debe usted dirigirse al Servicio de Personal de Educación donde posea usted su destino.

| yuda                                                                                                    | Dudas Técnicas: <u>cgt.sop.tecnico.edu@jcor</u>                                                                                                    |
|----------------------------------------------------------------------------------------------------|----------------------------------------------------------------------------------------------------|
| latos personales del registro.<br>orreo electrónico. Si desea re<br>'rovincial.                                                    | Información no modificable desde este formulario excepto el<br>tíficar algún dato debe ponerse en contacto con su Servicio                                                                                                    |
| Datos personales                                                                                                    |                                                                                                    |
| Sexo:                                                                                                    | Hombre 🔍 Mujer 🖲                                                                                                    |
| Nº Identificación:                                                                                                    |                                                                                                    |
| Nombre:                                                                                                    |                                                                                                    |
| Primer apellido:                                                                                                    |                                                                                                    |
| Segundo apellido:                                                                                                    |                                                                                                    |
| Fecha de nac. (dd/mm/aaaa):                                                                                                    |                                                                                                    |
| Datos de residencia y cor                                                                                                    | ntacto                                                                                                    |
| Provincia:                                                                                                    |                                                                                                    |
| Localidad:                                                                                                    | No. of Concession, Name                                                                                                    |
| Domicilio:                                                                                                    | ALCONOMIC IN                                                                                                    |
| Código postal:                                                                                                    | and the second second se |
| Teléfono de contacto:                                                                                                    |                                                                                                    |
| Dirección e-mail de contacto<br>(diferente de la de login):                                                                        | CONCERNING IN                                                                                                    |
| Información Básica de Prote                                                                                                    | ección de Datos                                                                                                    |
|                                                                                                    |                                                                                                    |
| Responsable: Dirección Genera                                                                                                    | I Recursos Humanos                                                                                                    |
| Finalidad: Gestión de la provisió                                                                                                  | n de puestos del personal docente                                                                                                    |
| Legitimación: 6.1.c) Cumplimie<br>de Datos; 6.1.e) Misión en intei<br>de Protección de Datos. Ley Or;                              | nto de una obligación legal del Reglamento General de Protecció<br>rés público o ejercicio de poderes públicos del Reglamento Genera<br>gánica 2/2006, de 3 de mayo, de Educación                                                                                                    |
| Origen de los datos: La propi<br>públicas                                                                                          | a persona interesada o su representante legal, Administracione                                                                                                    |
| Categoría de los datos: Datos<br>teléfono, firma, firma electrónic<br>datos: características personal<br>financieros y de seguros. | de carácter identificativo: nombre y apellidos, NIF/DNI, dirección<br>a, número registro de personal, correo electrónico, otros tipos d<br>es, académicos y profesionales, detalles del empleo; económicos                                                                                                    |
| Destinatarios: Existe cesión de                                                                                                    | datos                                                                                                    |
| Derechos: Puede ejercer los de<br>otros derechos, tal y como se e:                                                                 | erechos de acceso, rectificación o supresión de sus datos, así com<br>xplica en la información adicional.                                                                                                    |
| Información adicional:<br>https://rat.castillalamancha.es/ir                                                                       | Disponible en la dirección electrónica<br>ifo/1242                                                                                                    |
|                                                                                                    |                                                                                                    |

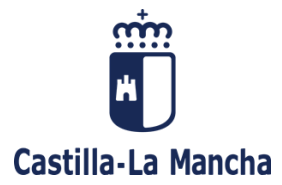

#### SOLICITUD: DATOS ADMINISTRATIVOS

En este segundo formulario del asistente se nos mostrarán los datos administrativos de participación referentes a datos de la oposición, datos del centro de destino definitivo, datos del centro de servicio, otras situaciones, datos de ingreso en el cuerpo, opciones sobre puntuación, autorizaciones a la Administración, documentación sobre acreditación de servicios y/o méritos, bilingüismo y otros datos administrativos.

Si detecta cualquier tipo de error, debe usted dirigirse al Servicio de Personal de Educación donde posea usted su destino.

- Los **datos Administrativos** de oposición, centro de destino definitivo y centro de servicio, no pueden ser modificados por el usuario.

| 1                                         |                                                                                                    |
|-------------------------------------------|----------------------------------------------------------------------------------------------------|
|                                           | Dudas Técnicas: <u>ogt.sop.tecnico.edu</u>                                                                                                    |
| administrativos. Los campo                | s sombreados no son accesibles por el usuario.                                                                                                    |
| tos Administrativos                       |                                                                                                    |
| os Administrativos                        |                                                                                                    |
| Datos de la Oposición                     |                                                                                                    |
| Año:                                      |                                                                                                    |
| Cuerpo:                                   | PROPERTY OF PROPERTY AND ADDRESS                                                                                                    |
| Especialidad:                             | The second second second second second second second second second second second second second second second se                                                                                                    |
| Puntuación:                               | 1 Mart                                                                                                    |
| Centro:                                   |                                                                                                    |
| Localidad:                                | The state of the state of the s |
| Especialidad:                             |                                                                                                    |
| Tipo de plaza<br>(Ordinario/Intinerante): | Line .                                                                                                    |
| Centro de Servicio                        |                                                                                                    |
| Centro:                                   |                                                                                                    |
| Localidad:                                |                                                                                                    |
|                                           |                                                                                                    |
| Especialidad:                             |                                                                                                    |
| Especialidad:                             |                                                                                                    |

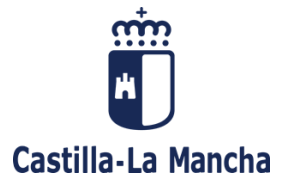

\_

Si por su situación administrativa usted no posee ni centro de destino ni de servicio y ambos marcos están en blanco, haga constar la información en el marco "Ninguna de las situaciones anteriores":

| Ninguna de las situaci                                                      | ones anteriores                                                                                                    |
|-----------------------------------------------------------------------------|----------------------------------------------------------------------------------------------------|
| Indique su último des<br>búsqueda, introduzoa u<br>buscar Albacete, introdu | itino definitivo. Los campos marcados con una lupa poseen<br>na parte de la palabra buscada y aguarde un instante. (p.ej. para<br>uzca sólo "alba" y aguarde). No se permite texto libre. |
| CENTRO                                                                      |                                                                                                    |
| LOCALIDAD                                                                   |                                                                                                    |
| ESPECIALIDAD                                                                |                                                                                                    |

 En determinados casos no se posee el año de oposición ni la nota de acceso (por ejemplo, al proceder de otra Admón. Educativa); en el caso de que el marco "Datos de la Oposición" esté vacío, haga constar dicha información en "Datos de ingreso en el cuerpo" en las casillas "AÑO DE OPOSICION" y "NOTA DE OPOSICION":

| Datos de ingreso en el cue                           | rpo                                                                                           |
|------------------------------------------------------|-----------------------------------------------------------------------------------------------|
| Indique la nota y año<br>Administrativos/Datos de la | de oposición de ingreso si no figuran entre los Datos<br>oposición (ej. año 2000 nota 6.7890) |
| AÑO DE OPOSICION                                     |                                                                                               |
|                                                      |                                                                                               |

- **Opciones de Puntuación**: si participó en el Concurso General de Traslados inmediatamente anterior, puede ejercer opciones en alguno o todos los ítems que se muestran en la figura:

| Opciones sobre Puntuad                                                       | ión                                                                                                    |
|------------------------------------------------------------------------------|----------------------------------------------------------------------------------------------------|
| SÓLO SI PARTICIPÓ EI<br>opciones sobre puntuació<br>participó exclusivamente | I EL CONCURSO INMEDIATAMENTE ANTERIOR. Indique las<br>in de los apdos. 3, 4, 5 y 6 según la orden de convocatoria. Si<br>en el "Concursillo" no puede efectuar opciones de baremo. |
| Opción apartado 3                                                            | ~                                                                                                    |
| Opción apartado 4                                                            |                                                                                                    |
| Opción apartado 5                                                            | A - Onta nor la puntuación obtenida en este ando, en el concurso de traslados 2023-2024                                                                                            |
| Opción apartado 6                                                            |                                                                                                    |
|                                                                              | B Opta por ser baremado nuevamente en este apartado                                                                                                    |
| And the second second                                                        | C Opta por los méritos perfeccionados desde 05/12/2023 este apdo (ampliación de méritos)                                                                                           |

- Con respecto a esta opción debe usted remitirse a lo expuesto en la orden de concurso, en el punto "Opción sobre puntuación, apartados 3, 4, 5 y 6 del baremo de méritos".
- Si usted no participó en el concurso general de traslados por el Apartado General, o lo hizo únicamente por el Apartado de Asignación de Plazas con Carácter Provisional (Concursillo), no podrá hacer opción de baremo sobre los apartados 3, 4, 5 y 6.

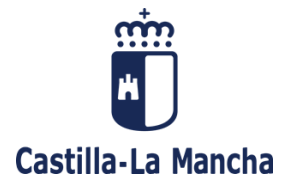

 Si usted participó en el concurso anterior y no realiza opción alguna sobre el baremo, la aplicación le mostrará la siguiente advertencia:

| A | Participó en el último concurso y no ha informado todas sus opciones sobre puntuación. Puede corregirlo (pulsando Aceptar/OK) o continuar con la solicitud. | ×         |
|---|----------------------------------------------------------------------------------------------------|-----------|
|   | Aceptar                                                                                                    | Continuar |

Pulse en "Continuar" si no desea ejercer opción alguna o bien en "Aceptar" para hacer constar las opciones que considere usted necesarias.

**Autorizaciones:** Si marca usted el valor "Sí", y según el artículo 28 de la Ley 39/2015, la Consejería de Educación Cultura y Deportes va a proceder a verificar todos estos datos, salvo que usted no autorice expresamente dicha comprobación, indicando entonces el valor "No", en cuyo caso, deberá aportar la documentación acreditativa de los méritos respectivos:

| va a proceder a verificar tod<br>dicha comprobación: | os estos dato | s, salvo que usted no autorice expresament |
|------------------------------------------------------|---------------|--------------------------------------------|
| Acreditación de identidad                            | sí 🖲          | No O                                       |
| Expediente Personal.                                 | Sí 🔘          | No O                                       |
| Formación                                            | Sí 🔘          | No O                                       |

Documentación: A efectos de baremar servicios o cargos desempeñados en Administración diferente a la de Castilla- La Mancha, deberá aportarse documento de nombramiento (con fecha de toma de posesión) y cese correspondiente, o certificación en la que conste que a la fecha de finalización del plazo de presentación de solicitudes se continúa en el cargo. Si el participante comprueba a través de la intranet docente de la Consejería de Educación, Cultura y Deportes de Castilla-La Mancha que en su hoja de servicios no aparece reflejado, o lo hace de forma incorrecta, algún servicio o cargo desempeñado en Castilla-La Mancha, podrá acreditar el desempeño de dicho cargo aportando la documentación correspondiente:

| de forma incorrecta, algún ser<br>acreditar el desempeño de dici | ervik<br>icho | cio o<br>carg | cargo<br>lo apo | dese<br>rtando | mpeñad<br>o la doci | s no ap<br>do en C<br>umenta | arece re<br>`astilla- l<br>ción con | etlejado, o<br>La Mancha<br>rrespondier | no nace<br>a, podrá<br>nte. |
|------------------------------------------------------------------|---------------|---------------|-----------------|----------------|---------------------|------------------------------|-------------------------------------|-----------------------------------------|-----------------------------|
|                                                                  |               |               | ~               |                | 0                   |                              |                                     |                                         |                             |
| Acreditación de servicios                                        |               | Sí            | 0               | NO             | $\sim$              |                              |                                     |                                         |                             |

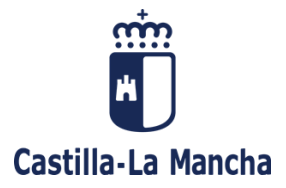

**Bilingüismo**: si desea optar a plazas con perfil bilingüe y no posee una titulación de nivel C1 o superior, debe, en el caso de tener una titulación de nivel B2, indicar si posee usted 10 meses de antigüedad en un puesto bilingüe entre 01/09/2018 y 26/11/2024:

| Bilingüismo                                                                                                    |                                                                                                    |
|----------------------------------------------------------------------------------------------------|----------------------------------------------------------------------------------------------------|
| Cumplimentar sólo aquellos<br>superior y deseen optar a pla<br>En el caso de tener una<br>antigüedad en un puesto bi | participantes que no posean una titulación de nivel C1 o<br>tas con perfil bilingüe.<br>titulación de nivel B2, ¿posee usted 10 meses de<br>ingüe entre 01/09/2018 y 26/11/2024? |
| Acreditación 10 meses                                                                                                | sí O No O                                                                                                    |

- Otros datos Administrativos: Se indica si el funcionario es o no "funcionario en prácticas":

#### SOLICITUD: APARTADOS DE PARTICIPACIÓN

En este formulario **seleccionaremos obligatoriamente** un "apartado" y una "modalidad de participación", así como las "especialidades" que podremos utilizar en la pantalla de solicitud de centros o localidades.

**Importante**: Usted participará sólo por aquellas especialidades que haga constar en la petición de centros y/o localidades, así como en las de derecho preferente y de oficio.

Debe tener en cuenta que en un Concurso General de Traslados a nivel nacional, las especialidades convocadas dependen de la Comunidad Autónoma que las oferta, pudiendo no existir alguna de ellas en Castilla-La Mancha. Es esta la razón por la que en el marco denominado "Especialidades de participación" de esta pantalla, se le pueden mostrar más especialidades que en un concurso autonómico.

- Selección de "apartado": basta con hacer click con el ratón en la casilla de verificación que se sitúa a la derecha de cada uno de los apartados de participación. Puede participar por uno o varios apartados, y dentro de cada uno de ellos, por una única modalidad.

| seleccione al menos un apartado,                                           | modalidad y especialidad de participación. Se mostrarán     |
|----------------------------------------------------------------------------|-------------------------------------------------------------|
| odas las especialidades por las qu                                         | ue puede participar. Importante: Usted participará sólo por |
| aquellas que naga constar en la pe<br>preferente y de oficio               | etición de centros/localidades, así como en las de derecho  |
| relefente y de oncio.                                                      |                                                             |
|                                                                            |                                                             |
|                                                                            |                                                             |
| Apartados                                                                  |                                                             |
| Apartados                                                                  |                                                             |
| Apartados DERECHO PREFERENTE CENT                                          | ro 🗆                                                        |
| Apartados<br>DERECHO PREFERENTE CENT<br>DERECHO PREFERENTE LOCA            |                                                             |
| Apartados<br>DERECHO PREFERENTE CENT<br>DERECHO PREFERENTE LOCA            |                                                             |
| Apartados<br>DERECHO PREFERENTE CENT<br>DERECHO PREFERENTE LOCA<br>GENERAL |                                                             |

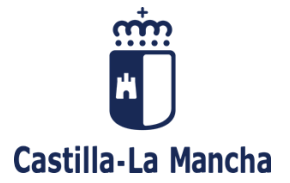

**Selección de "especialidades de participación"**: en la tabla se muestran todas las especialidades que usted tiene derecho a utilizar en cada petición a centro y/ o localidad. Cuando se trate de un concurso de traslados nacional, se añadirán todas las especialidades de todas las CC.AA. a las que usted tiene derecho dependiendo de sus habilitaciones.

- RECUERDE: las especialidades por las que usted participará y obtendrá destino, son las que consigne en cada una de las peticiones de centro y/ o localidad, derecho preferente o especialidades para la adjudicación de oficio.
- Si no desea que una especialidad aparezca en el resto del proceso, basta con desmarcar la casilla de verificación situada a la derecha de la especialidad, quedando como se indica en el ejemplo, en color rojo:

| N٥ | Especialidad                                                                                         | Estado       |                                                                                                    |
|----|----------------------------------------------------------------------------------------------------|--------------|----------------------------------------------------------------------------------------------------|
| 1  | MATEMATICAS                                                                                          | Participa    | <ul> <li>Image: A set of the set of the</li></ul> |
| 2  | APOYO ALAREA CIENCIAS O TECNOLOGIA                                                                   | Participa    | <b>~</b>                                                                                                    |
| 3  | AMBITO CIENTIFICO-TECNO./FPA. CIENTTECNO./AMBITO<br>DE LAS MATEMATICAS. DE LA CIENCIA Y DE LA TECNO. | No Participa |                                                                                                    |

- Selección de la "modalidad": Haga click con el ratón en la casilla de verificación situada en la parte derecha de la modalidad elegida.

La aplicación no permite ejercer derecho preferente a "centro" o "localidad/ zona" si su situación administrativa no es la indicada en la orden que regula el concurso.

Tampoco le permite participar en ciertas modalidades de "concurso general", o en la "asignación de plazas con carácter provisional (concursillo)", si su situación administrativa no es la indicada en la orden que regula el concurso.

| DERECHO PREFERENTE CENTRO                                                                                                    | ~           |
|----------------------------------------------------------------------------------------------------|-------------|
| DERECHO PREFERENTE LOCALIDAD/ZONA                                                                                                    |             |
| GENERAL                                                                                                    |             |
| ASIGNACIÓN DE PLAZAS CON CARÁCTER PROV<br>(CONCURSILLO)                                                                                                    |             |
|                                                                                                    |             |
| DERECHO PREFERENTE CENTRO                                                                                                    |             |
| DERECHO PREFERENTE CENTRO<br>Por supresión de la plaza o puesto                                                                                                    | 0           |
| Modalidades<br>DERECHO PREFERENTE CENTRO<br>Por supresión de la plaza o puesto<br>Por modificación de la plaza o puesto                                                               | 0           |
| Modalidades<br>DERECHO PREFERENTE CENTRO<br>Por supresión de la plaza o puesto<br>Por modificación de la plaza o puesto<br>Por desplazamiento del centro por insuficiencia de horario | 0<br>0<br>0 |

• Selección de la modalidad de "derecho preferente a centro":

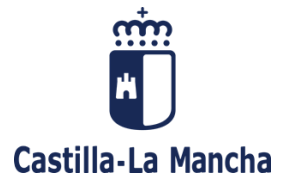

• Selección de modalidad de "derecho preferente a localidad/ zona":

| Apartados                                                                                                    |                  |
|----------------------------------------------------------------------------------------------------|------------------|
| DERECHO PREFERENTE CENTRO<br>DERECHO PREFERENTE LOCALIDAD/ZONA<br>GENERAL<br>ASIGNACIÓN DE PLAZAS CON CARÁCTER PROVISIONAL<br>(CONCURSILLO)                                                                                                    |                  |
| Modalidades                                                                                                    |                  |
| DERECHO PREFERENTE LOCALIDAD/ZONA                                                                                                    |                  |
| DERECHO PREFERENTE LOCALIDAD/ZONA<br>Por supresión o modificación de la plaza o puesto                                                                                                    | 0                |
| DERECHO PREFERENTE LOCALIDAD/ZONA<br>Por supresión o modificación de la plaza o puesto<br>Por desplazamiento del centro por insuficiencia de horario                                                                                                    | 0                |
| DERECHO PREFERENTE LOCALIDAD/ZONA<br>Por supresión o modificación de la plaza o puesto<br>Por desplazamiento del centro por insuficiencia de horario<br>Por desempeñar otro puesto en la Administración Pública con pérdida<br>la plaza docente                                                                                                    | 0<br>0<br>de ()  |
| DERECHO PREFERENTE LOCALIDAD/ZONA<br>Por supresión o modificación de la plaza o puesto<br>Por desplazamiento del centro por insuficiencia de horario<br>Por desempeñar otro puesto en la Administración Pública con pérdida<br>la plaza docente<br>Excedencia voluntaria por cuidado de familiares                                                                                                    | O<br>O<br>de O   |
| DERECHO PREFERENTE LOCALIDAD/ZONA<br>Por supresión o modificación de la plaza o puesto<br>Por desplazamiento del centro por insuficiencia de horario<br>Por desempeñar otro puesto en la Administración Pública con pérdida<br>la plaza docente<br>Excedencia voluntaria por cuidado de familiares<br>Por cese en la adscripción en puestos docentes en el exterior                                                    | 0<br>0<br>de 0   |
| DERECHO PREFERENTE LOCALIDAD/ZONA<br>Por supresión o modificación de la plaza o puesto<br>Por desplazamiento del centro por insuficiencia de horario<br>Por desempeñar otro puesto en la Administración Pública con pérdida<br>la plaza docente<br>Excedencia voluntaria por cuidado de familiares<br>Por cese en la adscripción en puestos docentes en el exterior<br>En virtud de sentencia o recurso administrativo | 0<br>de ()<br>() |

## • Selección de modalidad de "concurso general:

| Apartados                                                                                                    |   |
|----------------------------------------------------------------------------------------------------|---|
| DERECHO PREFERENTE CENTRO<br>DERECHO PREFERENTE LOCALIDAD/ZONA<br>GENERAL<br>ASIGNACIÓN DE PLAZAS CON CARÁCTER PROVISIONAL<br>(CONCURSILLO) |   |
| Modalidades                                                                                                    |   |
| GENERAL                                                                                                    |   |
| Destino definitivo                                                                                                    | 0 |
| Excedente voluntario                                                                                                    | 0 |
| Resolución firme de expediente disciplinario                                                                                                | 0 |
| Cumplimiento de sentencia o resolución de recurso                                                                                           | 0 |
| Supresión o modificación del puesto de trabajo que desempeñaba con<br>carácter definitivo                                                   | 0 |
| Reingreso con destino provisional                                                                                                    | 0 |
| Excedencia forzosa                                                                                                    | 0 |
| Suspensión de funciones, una vez cumplida la sanción                                                                                        | 0 |
| Causas análogas que hayan implicado la pérdida del puesto de trabajo<br>que desempeñaban con carácter definitivo                            | 0 |
| Funcionario de carrera que no ha obtenido su primer destino definitivo                                                                      | 0 |
| Seleccionado en un proceso selectivo (funcionario en prácticas/exento<br>en prácticas), que aún no ha sido nombrado funcionario de carrera  | 0 |

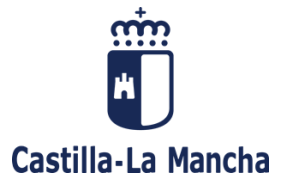

 Selección de modalidad de "asignación de plazas con carácter provisional (concursillo)":

| ERECHO PR               | EFERENTE CENT   | TRO      |            |            |             |  |
|-------------------------|-----------------|----------|------------|------------|-------------|--|
| ERECHO PR               | EFERENTE LOC/   | ALIDAD/Z | ONA        |            |             |  |
| ENERAL                  |                 |          |            | D          |             |  |
| SIGNACIÓN<br>CONCURSILL | DE PLAZAS<br>O) | CON      | CARÁCTER   | PROVISIO   | NAL 🗹       |  |
| ONCURSILL               | 0)              |          |            |            |             |  |
| odalidades              |                 |          |            |            |             |  |
|                         |                 |          |            |            |             |  |
| ASIGNACIÓ               | N DE PLAZAS C   | ON CAR   | ÁCTER PROV | ISIONAL (C | ONCURSILLO) |  |
|                         |                 |          |            |            |             |  |

#### SOLICITUD: DATOS DE DERECHO PREFERENTE

Una vez que hemos seleccionado los apartados y modalidades de participación, el siguiente formulario que nos muestra la aplicación es el de los "datos de participación por el derecho preferente", si es que vamos a participar por alguna modalidad de este tipo.

**Centro de derecho preferente**: si participa por el apartado de derecho preferente a centro, la pantalla le muestra el centro del que dimana el derecho. No consigne ninguna información en esta casilla.

**Localidad de derecho preferente**: si participa por el apartado de derecho preferente a localidad, la pantalla le muestra la localidad de la que dimana el derecho. No consigne ninguna información en esta casilla.

**Zona de derecho preferente**: si su concurso permite esta modalidad dentro del derecho preferente a localidad, debe usted consignar el valor de la zona en esta casilla.

| Solicitud - Datos de Derecho preferente                                     |                                                                 |  |  |  |
|-----------------------------------------------------------------------------|-----------------------------------------------------------------|--|--|--|
| yuda                                                                        | Dudas Técnicas: cgt.sop.tecnico.edu@jccm.e                      |  |  |  |
| ntroduzca los datos correspondientes al                                     | derecho preferente que ejerce.                                  |  |  |  |
| Derecho preferente a centro                                                 |                                                                 |  |  |  |
| CENTRO AL QUE TIENE<br>DERECHO                                              | Q                                                               |  |  |  |
| Derecho preferente a localidad/zona                                         |                                                                 |  |  |  |
| Consigne el valor de la zona si de<br>códigos de los anexos de centro publi | sea ejercer ese derecho preferente de acuerdo con los<br>cados. |  |  |  |
| LOCALIDAD DEL DERECHO                                                       | Q                                                               |  |  |  |
| ZONA DEL DERECHO PREF.                                                      |                                                                 |  |  |  |

Si existiera algún error en su información personal, debe dirigirse al Servicio de Personal de Educación donde posea usted su destino.

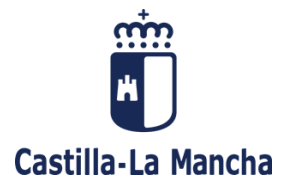

Especialidades de derecho preferente a centro: en esta tabla usted debe consignar las especialidades por las que ejercerá este derecho.

- o Seleccione la especialidad
- Seleccione la itinerancia: su uso dependerá del cuerpo.
- Seleccione el bilingüismo: su uso dependerá del cuerpo y especialidad
- El orden de la tabla es fundamental: se muestra el campo de orden al inicio de cada fila, por cada entrada que usted haya creado.
- La aplicación comprueba cada una de las entradas en la tabla según la orden de convocatoria, no permitiendo las combinaciones no recogidas en el texto de la misma.

| Especialidades - De               | recho Preferente a Centro |
|-----------------------------------|---------------------------|
| Añadir nueva                      |                           |
| Especialidades<br>habilitadas:    | ✓                         |
| ★ Itinerancia:                    | síO NoO                   |
| Bilingüismo:                      | 0 - Castellano            |
| Agregar                           |                           |
| Orden Especialida<br>Sin especial | d It. Bil.<br>idades      |
| Subir Bajar                       | Borrar                    |

**Especialidades de derecho preferente a localidad**: En esta tabla usted debe consignar las especialidades por las que ejercerá este derecho.

- o Seleccione la especialidad
- Seleccione la itinerancia: su uso dependerá del cuerpo.
- o Seleccione el bilingüismo: su uso dependerá del cuerpo y especialidad
- El orden de la tabla es fundamental: se muestra el campo de orden al inicio de cada fila, por cada entrada que usted haya creado.
- La aplicación comprueba cada una de las entradas en la tabla según la orden de convocatoria, no permitiendo las combinaciones no recogidas en el texto de la misma.

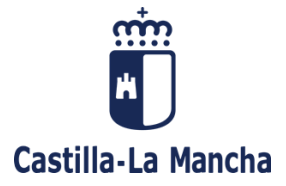

| Especialidades - De                | erecho Preferente a Localidad o Zona |
|------------------------------------|--------------------------------------|
| Añadir nueva                       |                                      |
| * Especialidades<br>* habilitadas: | ~                                    |
| ★ Itinerancia:                     | síO NoO                              |
| Bilingüismo:                       | 0 - Castellano                       |
| Agregar                            |                                      |
| Orden Especiali<br>Sin e           | dad It. Bil.<br>especialidades       |
|                                    |                                      |
| Subir Bajar                        | Borrar                               |
| Cancelar << Ante                   | rior Siguiente >>                    |

# SOLICITUD: OTROS DATOS-DERECHO DE CONCURRENCIA

Se entiende por "derecho de concurrencia" la posibilidad de que varios funcionarios o funcionarias de carrera de un mismo cuerpo docente con destino definitivo, condicionen su voluntaria participación en el concurso a la obtención de destino en uno o varios centros de una provincia determinada.

En este formulario se recoge la información necesaria para que se pueda ejercer este derecho:

- Es necesario que cada participante haga constar los datos del resto de grupo de concurrentes en su instancia:
  - o Apellidos y nombre
  - o DNI
- Es obligatoria la provincia de concurrencia

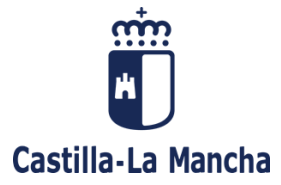

| Solicitud - Otros Datos                                                                      |                                                                                                    |  |  |  |
|----------------------------------------------------------------------------------------------|----------------------------------------------------------------------------------------------------|--|--|--|
| Ayuda                                                                                        | Dudas Técnicas: cgt.sop.tecnico.edu@jccm.es                                                                                                    |  |  |  |
| En el caso de ejercer el derech<br>le solicitan así como la provinci                         | o de concurrencia debe introducir los datos identificativos que se<br>a de concurrencia.                                                                                       |  |  |  |
| Concurrencia                                                                                 |                                                                                                    |  |  |  |
| Datos para solicitar concurr<br>introduzca una parte de la j<br>introduzca sólo "alba" y agu | encia. El campo final de provincia (con una lupa) poseen búsqueda,<br>palabra buscada y aguarde un instante. (p.ej. para buscar Albacete,<br>arde). No se permite texto libre. |  |  |  |
| APELLIDOS 2º Conc                                                                            |                                                                                                    |  |  |  |
| NOMBRE 2° Conc                                                                               |                                                                                                    |  |  |  |
| DNI/NIE 2º Conc                                                                              |                                                                                                    |  |  |  |
| APELLIDOS 3º Conc                                                                            |                                                                                                    |  |  |  |
| NOMBRE 3° Conc                                                                               |                                                                                                    |  |  |  |
| DNI/NIE 3º Conc                                                                              |                                                                                                    |  |  |  |
| APELLIDOS 4º Conc                                                                            |                                                                                                    |  |  |  |
| NOMBRE 4° Conc                                                                               |                                                                                                    |  |  |  |
| DNI/NIE 4º Conc                                                                              |                                                                                                    |  |  |  |
| Provincia Concurrencia                                                                       | Q                                                                                                    |  |  |  |
|                                                                                              |                                                                                                    |  |  |  |
|                                                                                              |                                                                                                    |  |  |  |
| Cancelar << Anterior                                                                         | Siguiente >>                                                                                                    |  |  |  |

# SOLICITUD: DERECHO PREFERENTE A LOCALIDAD Y CONCURSO GENERAL - PETICIONES DE CENTROS Y LOCALIDADES

En esta pantalla debe usted consignar los códigos de centros y/o localidades del derecho preferente a localidad y del concurso general de traslados; en ningún caso del apartado de asignación de plazas con carácter provisional, pues existe un formulario específico para este apartado al que se accederá con posterioridad.

En cualquier caso, debe usted referirse a la base sobre Normas de Cumplimentación de instancias de la orden de concurso correspondiente, para la consignación de los destinos.

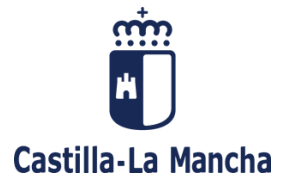

| Solicitud -                                                                              | Peticiones de centros                                                                                                    |        |
|------------------------------------------------------------------------------------------|----------------------------------------------------------------------------------------------------|--------|
| <u>\yuda</u>                                                                             | Dudas Técnicas: <u>cgt.sop.tecnico.edu@jc</u>                                                                                                    | ccm.es |
| NO HAGA CONSTA<br>código o descripción<br>"alba" en descripciór<br>en las especialiades. | R AQUÍ PETICIONES DEL CONCURSILLO. Peticiones a centros. Use el<br>para localizar el centro/localidad (p.ej. para buscar Albacete introduzca sólo<br>y aguarde).No use bilingüismo en drcho.pfr.a loc. se marca anteriormente |        |
| Peticiones                                                                               |                                                                                                    |        |
| No se ha                                                                                 | an encontrado resultados.                                                                                                    |        |
| Borrar Des                                                                               | eleccionar                                                                                                    |        |
| Añadir nueva pet                                                                         | ición                                                                                                    |        |
| ★ C.C.A.A.:                                                                              | 08 - COMUNIDAD AUTONOMA DE CASTILLA-LA MANCHA                                                                                                    |        |
| ★ Código:                                                                                | Q                                                                                                    |        |
| 1                                                                                        |                                                                                                    |        |
| Descripción:                                                                             | Q                                                                                                    |        |
|                                                                                          |                                                                                                    |        |
| <ul> <li>Tipo de petición:</li> </ul>                                                    | ~                                                                                                    |        |
| Indique el nº d                                                                          | le orden de la petición si desea intercalarla entre las realizadas.                                                                                                    |        |
| Orden:                                                                                   |                                                                                                    |        |
| Especialidades<br>habilitadas:                                                           | ×                                                                                                    |        |
| Itinerancia:                                                                             | Sí◯ No®                                                                                                    |        |
| ★ Vernáculo:                                                                             | ~                                                                                                    |        |
| Bilingüismo:                                                                             | <b>~</b>                                                                                                    |        |
|                                                                                          |                                                                                                    |        |
| Agregar                                                                                  | oditicar                                                                                                    |        |
| Cancelar << A                                                                            | nterior Finalizar                                                                                                    |        |

- Si participa por derecho preferente a localidad, debe consignar aquí los códigos de localidad o centros sobre los que ejercerá el derecho preferente, y obligatoriamente consignará la especialidad DPL (este es el valor que aparecerá en la lista de valores), siendo estos códigos de centro y/o localidad los primeros de toda la tabla de peticiones.
- No use bilingüismo ni itinerancia en los códigos de derecho preferente a localidad, pues ya quedó plasmado en el paso anterior de los datos de derecho preferente a localidad.

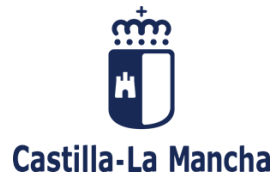

| <u>uda</u>                                                      |                                                                                                    | Dudas Tecnicas: <u>cgt.sop.tecnico.edu@jccm</u>             |                                    |                                                        |                                       |                                          |                                |                                                                                                    |
|-----------------------------------------------------------------|----------------------------------------------------------------------------------------------------|-------------------------------------------------------------|------------------------------------|--------------------------------------------------------|---------------------------------------|------------------------------------------|--------------------------------|----------------------------------------------------------------------------------------------------|
| ) HA<br>digo<br>ba" e<br>las e                                  | AGA CONSTAR<br>o descripción p<br>en descripción<br>especialiades.                                                                                                 | R AQUÍ PETICIOI<br>para localizar el ce<br>y aguarde).No us | NES DEL<br>entro/loca<br>e bilingü | . CONCURSILL(<br>Ilidad (p.ej. para<br>ismo en drcho.p | D. Peticio<br>buscar A<br>fr.a loc. s | nes a c<br>Ibacete i<br>e marca          | entros.<br>introduz<br>anterio | Use el<br>ca sólo<br>ormente                                                                                                    |
| Peti                                                            | ciones                                                                                                    |                                                             |                                    |                                                        |                                       |                                          |                                |                                                                                                    |
| N٥                                                              | Código                                                                                                    | Descripción                                                 | Tipo                               | Esp.                                                   | Itin.                                 | Ver.                                     | Bil.                           | CCAA                                                                                                    |
| 1                                                               | 0.000                                                                                                    | Sec.                                                        | в                                  | Derecho<br>Preferente                                  | N                                     | 0                                        | 0                              | 08                                                                                                    |
| Aña                                                             | dir nueva petio                                                                                                    | leccionar                                                   |                                    |                                                        |                                       |                                          |                                |                                                                                                    |
| Aña<br>C.C<br>Cód                                               | dir nueva petio                                                                                                    | ción<br>08 - COMUNIDA                                       | AD AUTO                            | NOMA DE CAST                                           | ILLA-LA I                             | MANCH                                    | Ą                              | ~                                                                                                    |
| Aña<br>C.C<br>Cód                                               | dir nueva petid<br>A.A.: [<br>ligo: [<br>Los centros qui                                                                                                    | e no son de Casti                                           | AD AUTO                            | NOMA DE CAST                                           | ILLA-LA                               | MANCH,                                   | A.<br>mente                    | •                                                                                                    |
| Aña<br>C.C<br>Cód                                               | dir nueva petio                                                                                                    | e no son de Casti                                           | AD AUTO                            | NOMA DE CAST                                           | ILLA-LA  <br>por códig                | MANCH.<br>no únicar                      | A<br>mente                     | •                                                                                                    |
| Aña<br>C.C<br>Cód<br>Des<br>Tipo                                | dir nueva petic<br>A.A.:<br>ligo:<br>Los centros que<br>cripción:<br>o de petición:                                                                                | e no son de Casti                                           | AD AUTO                            | NOMA DE CAST                                           | ILLA-LA  <br>por códig                | MANCH.                                   | A<br>mente                     | <ul> <li>✓</li> <li>✓</li> <li>✓</li> <li>✓</li> </ul>                                                                                                    |
| Aña<br>C.C<br>Cód<br>Des<br>Tipo                                | dir nueva petid<br>A.A.A.:<br>ligo:<br>Los centros que<br>cripción:<br>o de petición:<br>Indique el nº de                                                          | e no son de Casti                                           | AD AUTO                            | NOMA DE CAST<br>ancha se buscan<br>sea intercalarla (  | ILLA-LA  <br>por códig                | MANCH,<br>to únical                      | A<br>mente<br>as.              | <ul><li>✓</li><li>✓</li><li>✓</li></ul>                                                                                                    |
| Aña<br>C.C<br>Cód<br>Des<br>Tipo                                | dir nueva petid<br>A.A.A.:<br>ligo:<br>Los centros que<br>cripción:<br>o de petición:<br>Indique el nº de<br>en:                                                   | e no son de Casti                                           | AD AUTO                            | NOMA DE CAST<br>ancha se buscan<br>sea intercalarla d  | TLLA-LA  <br>por códig<br>entre las i | MANCH <i>i</i><br>to únicar<br>realizada | A<br>mente                     | <ul><li>✓</li><li>✓</li><li>✓</li></ul>                                                                                                    |
| Aña<br>C.C<br>Cód<br>Des<br>Tipo<br>Ord<br>Esp<br>hab           | dir nueva petid<br>A.A.A.:<br>ligo:<br>Los centros que<br>acripción:<br>de petición:<br>Indique el nº de<br>en:<br>ecialidades<br>ilitadas:<br>erancia:            | e no son de Casti                                           | AD AUTO                            | NOMA DE CAST<br>ancha se buscan<br>sea intercalarla (  | ILLA-LA  <br>por códig<br>entre las l | MANCH,<br>to únicar<br>realizada         | A<br>mente                     | <ul><li></li><li></li><li></li><li></li><li></li><li></li><!--</td--></ul>                                                                                                    |
| Aña<br>C.C<br>Cód<br>Des<br>Tipo<br>Ord<br>Esp<br>habi<br>Itine | dir nueva petid<br>A.A.A.:<br>ligo:<br>Los centros que<br>cripción:<br>de petición:<br>Indique el nº de<br>en:<br>uecialidades<br>ilitadas:<br>erancia:<br>náculo: | e no son de Casti<br>e orden de la petic                    | AD AUTO                            | NOMA DE CAST<br>ancha se buscan<br>sea intercalarla d  | TLLA-LA I                             | MANCH,<br>to únical<br>realizada         | A<br>mente                     | <ul> <li></li> <li></li> &lt;</ul> |

- A continuación, debe usted consignar los centros y localidades del apartado de concurso general, y en este caso, informando la especialidad con un valor distinto a DPL.
- La aplicación sincroniza su situación administrativa, las especialidades que posee y el tipo de centro, de modo que sólo le mostrará, en la lista de valores de especialidades, aquellas que pueda usted utilizar en cada caso.
- Para consignar un código concreto puede usted utilizar tanto la casilla "Código" como la casilla "Descripción". Por ejemplo, para buscar el centro "IES Los Olmos" introduzca sólo "IES Los" en descripción y aguarde a que el programa le devuelva las opciones, tal y como se muestra en la siguiente figura:

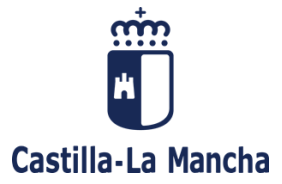

| Añadir nueva pet                      | ición                                                                                    |    |
|---------------------------------------|------------------------------------------------------------------------------------------|----|
| * C.C.A.A.:                           | 08 - COMUNIDAD AUTONOMA DE CASTILLA-LA MANCHA                                            | ~  |
| ★ Código:                             | Q                                                                                        |    |
| Los centros qu                        | ue no son de Castilla-La Mancha se buscan por código únicamente                          |    |
| Descripción:                          | ies los                                                                                  | Q) |
|                                       | 02000453C - IES LOS OLMOS (ALBACETE)                                                     | _  |
| <ul> <li>Tipo de petición:</li> </ul> | 13004791C - IES LOS BATANES (VISO DEL MARQUES)                                           |    |
| Indique el nº d                       | 16004042C - IES LOS SAUCES (VILLARES DEL SAZ)<br>45005495C - IES LOS NAVALMORALES (LOS)) |    |
| Orden:                                |                                                                                          |    |
| Especialidades                        |                                                                                          | ~  |
| nabilitadas:<br>Itinerancia:          | sí <sup>O</sup> No®                                                                      |    |
| + Vernáculo:                          |                                                                                          | ~  |
| Bilingüismo                           |                                                                                          | v  |

- La aplicación irá completando la tabla de peticiones conforme usted vaya consignando los códigos y pulse en el botón
- Si desea modificar un código de la tabla, haga click con el ratón en la fila deseada y modifique los datos que considere necesarios: código, orden en la tabla, especialidad, itinerancia o bilingüismo
  - y pulse en
- Cuando usted pulse el botón Siguiente >> , la aplicación hará una nueva validación de los códigos introducidos; en el caso de que exista un error, en la parte superior de la pantalla le mostrará la descripción del mismo y el número de petición que produce el mismo; por ejemplo:

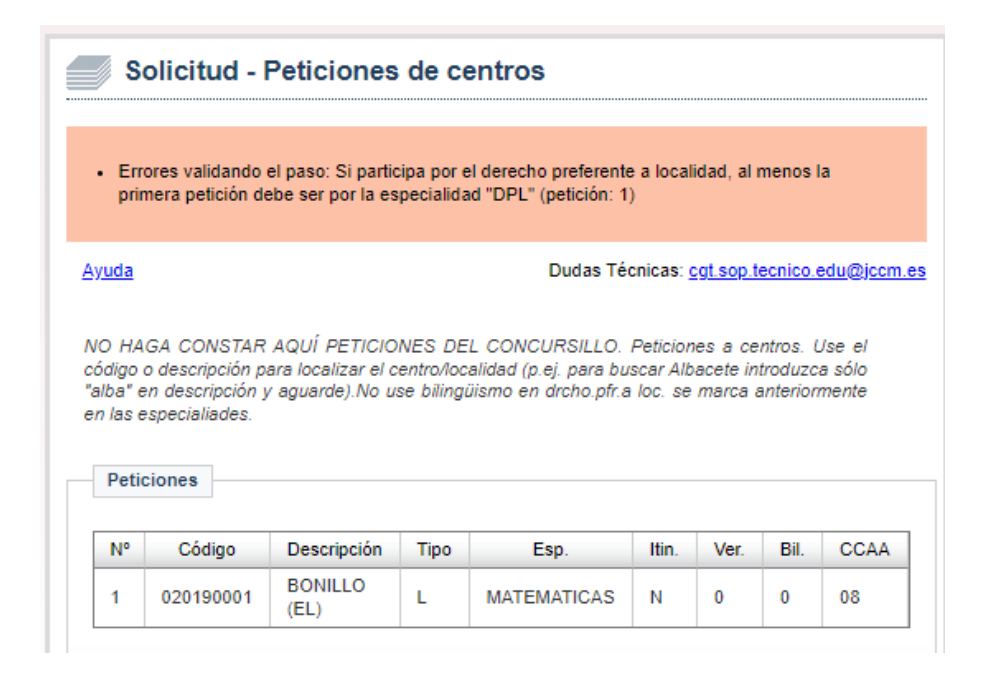

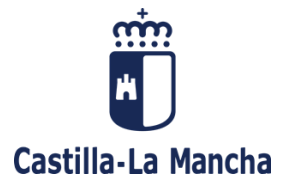

- En este ejemplo, la petición número uno es incorrecta (por Matemáticas), puesto que figura como primera petición sin que lo haga la especialidad DPL
- IMPORTANTE: si usted desea consignar un número muy elevado de códigos, puede hacerlo de manera gradual. Realice una primera instancia con los primeros códigos que desee, grabe la instancia sin hacer el registro de la misma, y en la siguiente conexión, puede utilizar la opción "Crear una solicitud basándose en una anterior" en el menú de creación de instancias: de este modo logrará que la nueva instancia posea los códigos de la anterior. Repita el proceso hasta llegar a la instancia final, la cual debe usted registrar para hacer efectiva la participación.
- Si no participa por el "concursillo" y posee destino definitivo, el proceso finaliza en este punto, por lo que se habilitará el botón "Finalizar", el cual le llevará a la pantalla de registro de la instancia. Vaya a la sección del documento "REGISTRAR INSTANCIA Y ADJUNTAR DOCUMENTACIÓN".

# SÓLO SI PARTICIPA EN LA ASIGNACIÓN DE PLAZAS CON CARÁCTER PROVISIONAL - COPIA DE PETICIONES

En la mayoría de las situaciones, las peticiones del concurso general de traslados son las mismas que las de "concursillo", es por esto que la aplicación presenta una facilidad para que usted pueda copiar las peticiones anteriormente consignadas.

|              | Usuario: usuario_cgt Descone                                                                                                    |
|--------------|----------------------------------------------------------------------------------------------------|
| Solic        | itud - Copia de peticiones                                                                                                    |
|              | Dudas Técnicas: <u>cgt.sop.tecnico.edu@jccm.</u>                                                                                                    |
|              | TENCIÁNI Duada appiar al Capquirallo las patisianas que asaba de introdusir an                                                                                                    |
| el Concurso  | Environvi: Puede copiar ai concursinio ras peticiones que acaba de introducir en<br>General. A continuación podrá editarias, tanto si ha realizado, o no, la operación<br>selecciona "No", se respetará el contenido de las mismas si la hubiere. |
| ue copia. Si | selecciona no , se respetara el comenido de las misinas si lo nublere.                                                                                                    |
| Copia de     | peticiones al Concursillo                                                                                                    |
|              |                                                                                                    |
| sí O         | SÍ deseo copiar las peticiones del Concurso General en las peticiones del Concursillo.                                                                                                    |
|              | NO deseo conjar las peticiones del Consurso General en las peticiones del                                                                                                    |
| NO C         | No deseo copiar las penciones del concurso deneral en las penciones del                                                                                                    |
| NO C         | no useo copiar las peliciones del concurso cenerar en las peliciones del                                                                                                    |
| Cancelar     | Siguiente >>                                                                                                    |

- Si respondemos "Sí", se realiza la copia de las peticiones del concurso general exclusivamente. Si usted participa por derecho preferente a localidad, no se realizará la copia de los centros y/o localidades de pertenezcan a dicha modalidad.

# SÓLO SI PARTICIPA EN LA ASIGNACIÓN DE PLAZAS CON CARÁCTER PROVISIONAL: PETICIONES DE CENTROS Y LOCALIDADES.

Una vez que hemos pulsado en el botón Siguiente >>>, la aplicación nos mostrará un formulario igual al de centros y/o localidades del concurso general, con el mismo funcionamiento.

Acceda a la sección anterior de "SOLICITUD: DERECHO PREFERENTE A LOCALIDAD Y CONCURSO GENERAL - PETICIONES DE CENTROS Y LOCALIDADES".

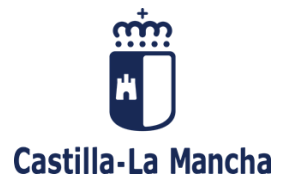

### SÓLO SI NO POSEE DESTINO DEFINITIVO – DATOS DE FORZOSO

En el caso de que usted no tenga un destino definitivo, la aplicación siempre solicita los datos para la adjudicación de destino de oficio. **MUY IMPORTANTE, esta información sólo se aplicará a las personas que no están exentas de obtener destino de oficio**.

**Provincias**: Seleccione de la lista de valores la provincia o provincias correspondientes y pulse en el botón "Agregar" para que pase a formar parte de la tabla.

| ólo tiene efecti | nte) para, en si<br>o en las persona | i caso, proceder<br>as que no están e. | a la adjudicaciór<br>xentas de obtene | de oficio. Esta inf<br>r destino de oficio. | iormación |
|------------------|--------------------------------------|----------------------------------------|---------------------------------------|---------------------------------------------|-----------|
| Provincias       |                                      |                                        |                                       |                                             |           |
| Provincia:       |                                      |                                        |                                       | $\checkmark$                                |           |
| Agregar          | Subir Baj                            | ar Borrar                              |                                       |                                             |           |
| Orden            | Provincia                            |                                        |                                       |                                             |           |
| Sin pro          | vincias                              |                                        |                                       |                                             |           |
|                  |                                      |                                        |                                       |                                             |           |
|                  |                                      |                                        |                                       |                                             |           |
|                  |                                      |                                        |                                       |                                             |           |
|                  |                                      |                                        |                                       |                                             |           |
|                  |                                      |                                        |                                       |                                             |           |
|                  |                                      |                                        |                                       |                                             |           |

**Especialidades**: al igual que en el caso anterior, seleccione de la lista de valores la especialidad o especialidades correspondientes, y pulse en el botón "Agregar"

IMPORTANTE: En caso de duda con que códigos debe usted consignar o con el funcionamiento de este tipo de asignación, debe remitirse a la orden que regula este proceso, pues existen diferencias de funcionamiento entre los cuerpos convocados.

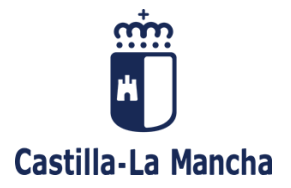

En el caso de los cuerpos de Secundaria, si no se obtuviera destino en el proceso, puede usted cambiar de provincia de expectativa, para ello, consigne el valor de dicha provincia en la casilla tal y como se indica en la siguiente figura.

| Prov.Expectativa                                                                                                    |                                                                                                    |
|----------------------------------------------------------------------------------------------------|----------------------------------------------------------------------------------------------------|
| Si no obtuviera destino y sólo en caso de que<br>de la misma. Este campo de provincia posee<br>buscada y aguarde un instante.(p.ej. para<br>aguarde).No se permite texto libre. | deseara cambiar de provincia indique el código<br>búsqueda, introduzca una parte de la palabra<br>buscar Albacete, introduzca sólo "alba" y |
| PROVINCIA DE<br>EXPECTATIVA                                                                                                    | Q                                                                                                    |
| Cancelar << Anterior Finalizar                                                                                                    |                                                                                                    |

## **REGISTRAR INSTANCIA Y ADJUNTAR DOCUMENTACIÓN**

No se permite el registro de la instancia si no se realiza por esta aplicación y desde esta pantalla. Al llegar a este punto del asistente, la aplicación le solicita que responda si desea realizar el registro en este instante, o bien, realizarlo más adelante:

- Si respondemos NO, la aplicación almacenará la instancia que usted ha realizado, indicando el número identificativo de la misma. Esta instancia puede ser reutilizada para otras instancias posteriores.
- Si responde SÍ, la aplicación le permitirá adjuntar la documentación que usted considere necesaria para el concurso.

|                                                         | izar registro de esta instancia                                                                                                    |
|---------------------------------------------------------|----------------------------------------------------------------------------------------------------|
|                                                         | Dudas Técnicas: cgt.sop.tecnico.edu@jccm.e                                                                                                    |
| ;PRESTE )<br>PRESENCIA<br>pantalla pue<br>permitirá, ad | ATENCIÓN! NO SE ADMITIRÁN INSTANCIAS REGISTRADAS DE MODO<br>AL, TAN SÓLO TELEMÁTICAMENTE Y DESDE ESTA APLICACIÓN. En esta<br>ade usted realizar el registro telemático de la instancia, y a continuación se le<br>lemás, adjuntar la documentación que estime oportuna.<br>registro |
| sí O                                                    | Va a proceder al registro de la instancia. A continuación podrá adjuntar la<br>documentación que estime oportuna de modo telemático.                                                                                                    |
| No O                                                    | Si no desea registrar la instancia, ésta se guardará en el sistema pero no tendrá validez<br>hasta que sea registrada telemáticamente.                                                                                                    |
| Pulse Ac                                                | eptar para continuar.                                                                                                    |

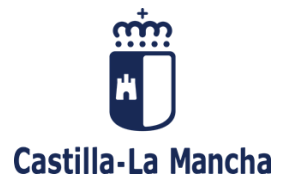

#### ADJUNTAR DOCUMENTACIÓN

Al responder "Sí", se nos mostrará un formulario para la subida de documentación. Puede usted subir cualquier fichero de imagen o documento, recomendándose el formato de archivo PDF. El tamaño máximo de cada archivo es de 5 Mb. El nombre del archivo no puede superar los 50 caracteres.

Pulse "Elegir archivo" para seleccionar los documentos que desee añadir. Introduzca una breve descripción en la casilla "Descripción obligatoria" (haga click en ella para acceder). Pulse "Añadir" para subir el archivo. Para borrar un archivo seleccione de la tabla la fila deseada y pulse en "Borrar":

| // ridjanitai                                                                                                   | document                                                                                                    | tación y rea                                                                                                    | izar registro de la instancia                                                                                                    |
|----------------------------------------------------------------------------------------------------|----------------------------------------------------------------------------------------------------|----------------------------------------------------------------------------------------------------|----------------------------------------------------------------------------------------------------|
|                                                                                                    |                                                                                                    |                                                                                                    | Dudas Técnicas: c <u>qt.sop.tecnico.edu@jccm.e</u>                                                                                                    |
| Desde esta pantal<br>debe pulsar en el<br>no se producirá la d<br>Lista de docum                                | la puede subir u<br>botón "Finalizar"<br>operación de reg<br>nentos incluidos                                               | isted hasta un tota<br>l para acabar con d<br>iistro.<br>s en la solicitud                                                    | l de 50 archivos. Cuando finalice la tarea<br>I registro. Si pulsa en el botón "Cancelar"                                                                                                    |
| Total registros: 2                                                                                              |                                                                                                    |                                                                                                    |                                                                                                    |
| Descripción                                                                                                    | Fichero                                                                                                    | Tamaño (MB)                                                                                                    |                                                                                                    |
| Documento 1                                                                                                    | DOC 1.docx                                                                                                    | 0.0143146515                                                                                                    |                                                                                                    |
| Documento 2                                                                                                    | DOC 2.docx                                                                                                    | 0.014328003                                                                                                    |                                                                                                    |
| Puede usted su<br>archivo PDF. El<br>superar los 50 o<br>Pulse en "Eleg<br>casilla "Descrip<br>archivo. Para bo | ubir cualquier fic<br>tamaño máximo<br>aracteres.<br>ir archivo" para<br>ción obligatoria"(<br>prrar un archivo s<br>atoria | thero de imagen o<br>o de cada archivo<br>seleccionar archi<br>haga click en ella<br>seleccione de la ta<br>egir archivo No s | documento, recomendandose el formato de<br>es de 5 Mb. El nombre del archivo no puede<br>ros. Introduzca una breve descripción en la<br>para acceder). Pulse en "Añadir" para subir el<br>la la fila deseada y pulse en "Borrar".<br>e ha seleccionado ningún archivo |
|                                                                                                    |                                                                                                    |                                                                                                    |                                                                                                    |

Al pulsar en el botón Finalizar, le aparecerá una pantalla donde le mostrará el número de solicitud y el número de registro único. Además, le permitirá obtener una copia del justificante de participación. En éste, en la esquina superior derecha de la primera página se mostrarán los valores de número de solicitud y número de registro.

| Registro realizado con exito                                                                                                    |
|----------------------------------------------------------------------------------------------------|
| Dudas Técnicas: <u>cot soo tecnico edu@jocm es</u>                                                                                                    |
| La instancia se ha registrado correctamente. Pulse en "Imprimir Justificante" para obtener una<br>copia de su instancia de participación. En ella, deben figurar el número y fecha de la operación<br>de registro. |
| El número de solicitud de su instancia es: 📹                                                                                                    |
| Número de Registro Único:                                                                                                    |
|                                                                                                    |
| Imprimir Justificante Volver                                                                                                    |